## 2m.Analysing and understanding PLC functionality

## 2m.1 Introduction

The main part of the Allen-Bradley demo case is the Compact Logix Controller 1769-L35E. The 1769-L35E controller is designed for mid-range applications. It is equipped in the operating system with a pre-emptive multitasking system. This environment supports as many as 8 tasks, but only one can be continuous. A task can have as many as 32 separate programs with their own executable routines and program tags.

## 2m.2 Understanding the CoNET\_Base project

The CompactLogix 1769-L35E controller supports development programs in four languages:

- Ladder Diagram
- Sequential Function Chart
- Function Block Diagram
- Structured Text

The main features of PLC programming are:

- tasks: max. 8 tasks (only one can be continuous)
- programs: max. 32 separate programs in one task with its own routines and program-scoped tags
- routines

**Tasks** – max. 8 tasks (only one can be continuous); all programs assigned to the task execute in the order in which they are grouped; each task has a priority level – from lowest priority of 15 up to the highest priority of 1; the continuous task has the lowest priority.

Programs – max. 32 separate programs in one task; a program contains program tags, a main executable routine and other routines

Routines – a set of logic instructions in a single programming language (e.g. ladder logic)

The basic scenario for creating a new RSLogix5000 project is described in the user manual of the 1m exercises titled 'Configuring the network'. The base PLC program for control of the aerolift system is called CoNET\_base. The main algorithm consist of three tasks (Fig. 2m-1):

- 1. MainTask (continuous)
- 2. Periodic\_10ms (periodic)
- 3. ReadWAGO\_Input (periodic)

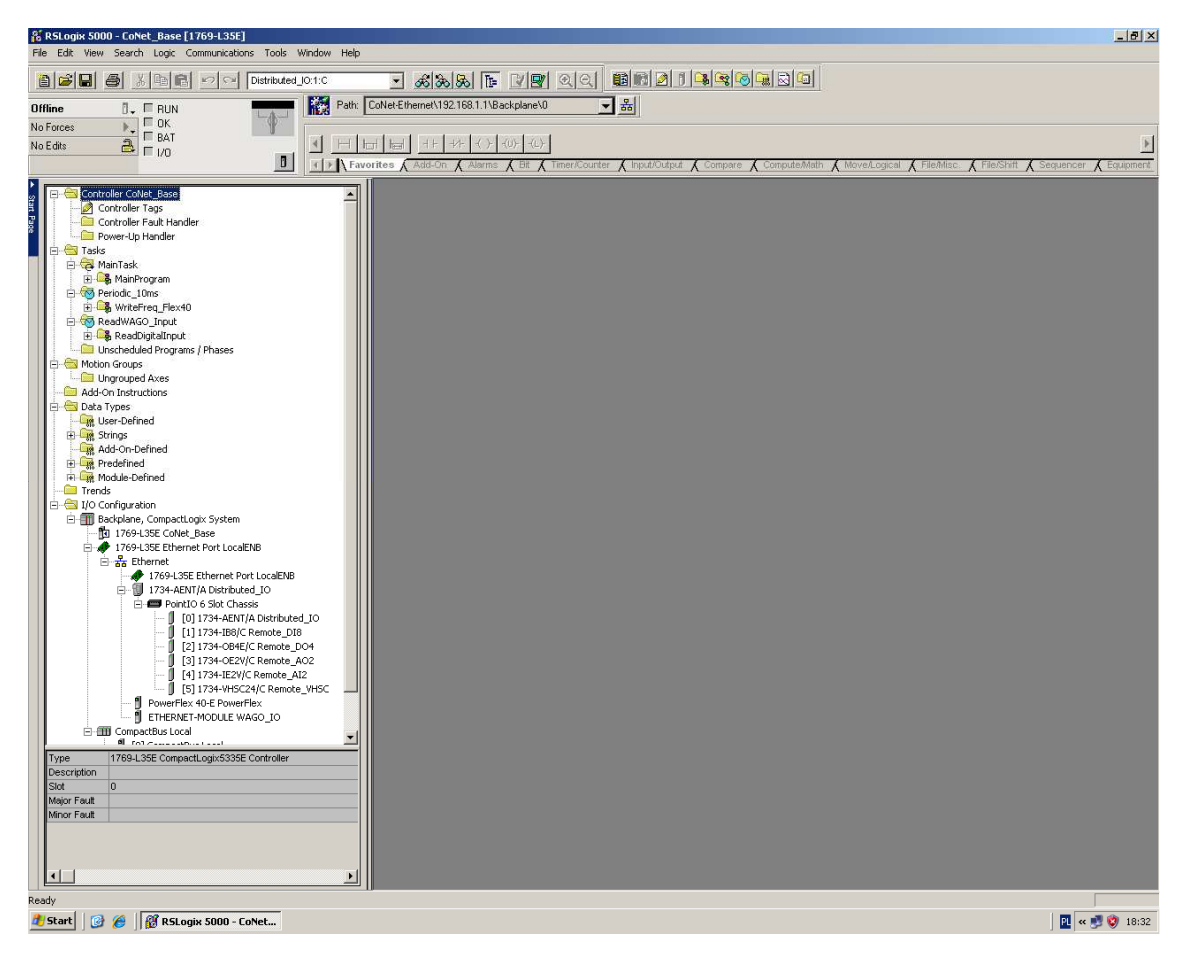

Fig. 2m.1.The main window of RSLogix5000 project

Ad1. The MainTask configuration is shown in Fig. 2m-2. To display the configuration simply click MainTask in the project tree. The MainTask is configured as a continuous type. Only one task can be continuous.

Module 5

| No Edits Battery OK                   | rorites 🖌 Add- | + -+/+ -( )(U)<br>On <b>(</b> Alarms <b>(</b>            | (C)-<br>Bit & Timer/Counter & Input/Output & Compare & Compute/Math & N | /love/Logical                                |
|---------------------------------------|----------------|----------------------------------------------------------|-------------------------------------------------------------------------|----------------------------------------------|
| Controller CoNet_Base                 | 周陽             | 5 B B                                                    | <b>기밀것 되었 천원 治원</b>                                                     | <b>(4)</b>                                   |
| Controller Tags                       |                |                                                          |                                                                         |                                              |
| Controller Fault Handler              |                | Local:1:I.Data.0                                         | ן                                                                       |                                              |
| Power-Up Handler                      | 0              | 1                                                        |                                                                         |                                              |
| in tak                                |                |                                                          |                                                                         |                                              |
| 🚽 🔄 🚭 MainProgram                     |                |                                                          |                                                                         |                                              |
| - 🧟 Program Tags                      |                |                                                          |                                                                         |                                              |
|                                       |                |                                                          | 👪 Task Properties - MainTask                                            | <u>_                                    </u> |
| E                                     |                |                                                          | General Configuration Reagram / Phase Schedule Monitor                  |                                              |
| Program Tags                          |                |                                                          | deneral comparation [110gram / 11ase Schedule] Monitor[                 | 1                                            |
| 🚯 WriteFreq                           |                | Distributed_                                             | Turner                                                                  |                                              |
| E ReadWAGO_Input                      | 1              | <pre> <distributed_io.< pre=""></distributed_io.<></pre> |                                                                         |                                              |
| ReadDigitalInput                      |                | 50                                                       | Watchdog: 500.000 ms                                                    |                                              |
| Program rays     ReadProximitySensors |                |                                                          |                                                                         |                                              |
| Unscheduled Programs / Phases         |                |                                                          | Disable Automatic Dutput Processing To Reduce Task Overhead.            |                                              |
| E Motion Groups                       |                |                                                          | 🔲 Inhibit Task                                                          |                                              |
| Add-On Instructions                   |                | 1                                                        |                                                                         |                                              |
| E − Trepde                            | (End)          |                                                          |                                                                         |                                              |
|                                       |                |                                                          |                                                                         |                                              |
|                                       |                | ·                                                        |                                                                         |                                              |
|                                       |                |                                                          |                                                                         |                                              |
|                                       |                |                                                          |                                                                         |                                              |
|                                       |                |                                                          |                                                                         |                                              |
|                                       |                |                                                          |                                                                         |                                              |
|                                       |                |                                                          | OK Anuluj Zastosuj F                                                    | Pomoc                                        |
|                                       |                | 1                                                        |                                                                         |                                              |

Fig. 2m.2.The parameters of the MainTask

In the section **Program Tags** you can define the local tags to be used in MainRoutine.

**MainRoutine** contains a main PLC program which is written in ladder diagram (Fig. 2m-3).

| RSLogix 5000 - CoNet_Base [1769-L35E]* - [MainProgram - Mail<br>File Edit View Search Logic Communications Tools Window                                                                                                    | nRoutine]                                                                                                    | _ @ ×<br>_ @ ×                                                                                                    |
|----------------------------------------------------------------------------------------------------|----------------------------------------------------------------------------------------------------|----------------------------------------------------------------------------------------------------|
| Distributed_10:1:C                                                                                                    | - & & & F 77 QQ BR 21 - 8 - 8 - 9                                                                                                    |                                                                                                    |
| Rem Test<br>No Forces<br>No Force<br>Controller Colde: Baste<br>Controller Tops<br>Controller Tops<br>Controller Controller Tops<br>Controller Controller Tops<br>Controller Controller Controller<br>Program Tags<br>Program Tags<br>Program Tags<br>Program Tags<br>Program Tags<br>Controller Controller Controller<br>Controller Controller Controller<br>Controller Controller Controller<br>Controller Controller Controller<br>Controller Controller Controller<br>Controller Controller Controller<br>Controller Controller Controller<br>Controller Controller Controller<br>Controller Controller Controller<br>Controller Controller Controller<br>Controller Controller Controller<br>Controller Controller Controller<br>Controller Controller Controller<br>Controller Controller Controller<br>Controller Controller<br>Controller | ColdetEtheme(1)321681.1\Backplane\0 ] 論<br>ColdetEtheme(1)321681.1\Backplane\0 ] 論<br>rottes (Add-On (Alarms (Bt (Timer/Counter (Input/Output (Compare (Compute/Math (Move/Logical))))))))))))))))))))))))))))))))))))                                                                                                    | VAGO_DO: Deta(0)7  FlexMisc. & File/Shift & Sequencer & Equipment  VAGO_DO: Deta(0)7  FowerFlex:O.Start Locat:1:0.Deta:0  PowerFlex:O.Stop  Detributed_DO: Dota(2)D-  Detributed_DO: Dota(2)D- |
| Controller CoNet, Base     Controller Tags     Controller Tags     Controller Tags     Controller Tags     Controller Salk Handler     Prover-Up Handler     Trass     Program Tags     Program Tags     Prog                                                                                                    | roites / Add-On / Alarns / Bt / Timer/Counter / Input/Output / Compare / Compute/Math / MoveAcgical /       Image: Image: Im | File/Misc: { File/Shift { Sequencer { Equipment                                                                                                    |

Fig. 2m.3. The ladder diagram in MainRoutine

The program allows you to start and stop the PowerFlex inverter. For starting you should turn on the switch marked **Local1:I.Data.0** – this means: bit 0 from Digital Input from digital module in PLC (1769-L35E). To stop – turn on the switch marked

**Distributed\_IO:1:I.0** – this means: bit 0 from Digital Input of the Distributed\_IO module (1734-AENT).

Ad2. The Periodic\_10ms task configuration is shown in Fig. 2m-4. This task is configured as *Periodic* with 100ms period. In this task program *WriteFreq\_Flex40* is defined.

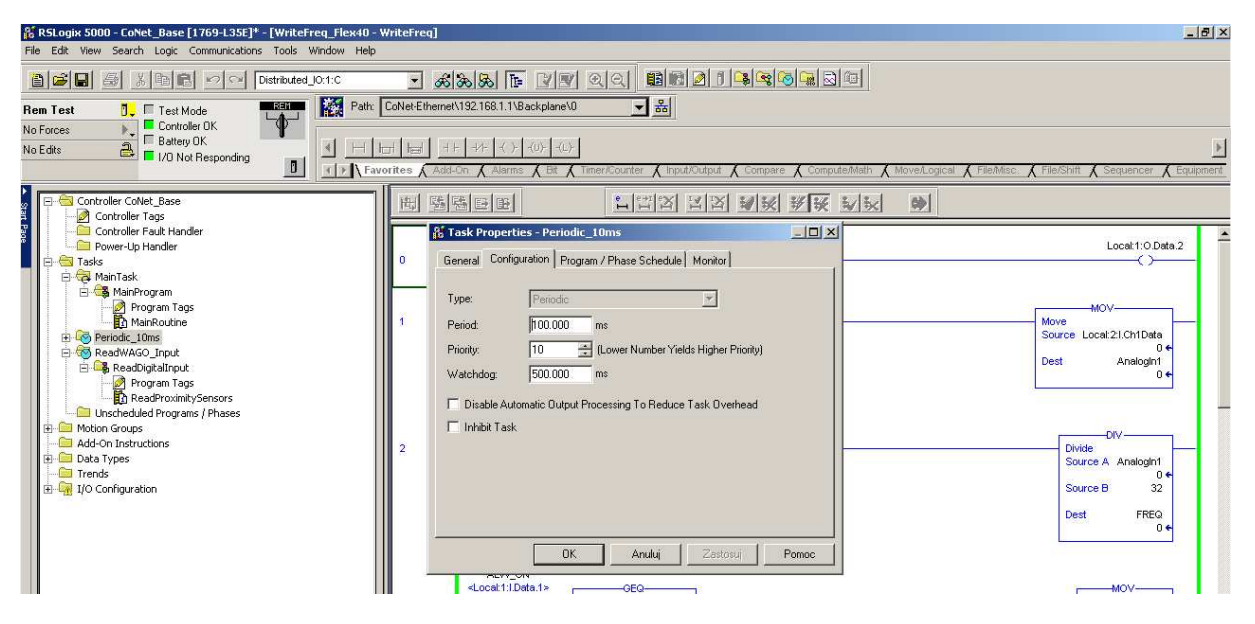

Fig. 2m.4. The parameters of the Periodic\_10ms task

The program allows control of the inverter frequency. Voltage from the adjuster on the panel is read by an analog input, processed and served as a control signal to the inverter. A detailed program in a ladder diagram is shown in Fig. 2m-5. The digital input *Local1:I.Data.1* is defined as ALW\_ON tag in the *WriteFreq\_Flex40->ProgramTags* section. The variables: *AnalogIn1, FREQ* and *ControlFREQ* are also defined in this section (Fig. 2m-5). Variables are used to calculate a control frequency to the inverter.

| orites 🖌 Add-On 🗼 Alarms 🖌 Bit 🗼 Timer/Counter 🔏 Input/Output 🔏 Compare 🔏 Compute/Math 🔏 Move/Logical 🔏 File/Misc. 🔏 File/Shift 🥻 Sec |                             |             |                     |                     |           |         |             |
|----------------------------------------------------------------------------------------------------|-----------------------------|-------------|---------------------|---------------------|-----------|---------|-------------|
|                                                                                                    | Scoge: Scoge: Show Show All |             |                     |                     |           |         |             |
| I                                                                                                    |                             | Name 🛆      | Alias For           | Base Tag            | Data Type | Style   | Description |
| I                                                                                                    |                             | ALW_ON      | Local:1:1.Data.1(C) | Local:1:I.Data.1(C) | BOOL      | Decimal |             |
| I                                                                                                    |                             | ⊞-AnalogIn1 |                     |                     | DINT      | Decimal |             |
| I                                                                                                    |                             |             |                     |                     | INT       | Decimal |             |
| I                                                                                                    |                             | ⊞-FREQ      |                     |                     | DINT      | Decimal |             |
| I                                                                                                    | ٦                           |             |                     |                     |           |         |             |
| I                                                                                                    |                             |             |                     |                     |           |         |             |

Fig. 2m.5. The variables of WriteFreq\_Flex40->ProgramTags

Module 5

| RSLogix 5000 - CoNet_Base [1769-L35E]* - [WriteFreq_Flex40 -<br>Fle Edit View Search Logic Communications Tools Window I                                                                                                    | WriteFreq]<br>Help                                                                                                    | X<br>                                                                                                    |
|----------------------------------------------------------------------------------------------------|----------------------------------------------------------------------------------------------------|----------------------------------------------------------------------------------------------------|
| Image: Source and Source and Sou                                                                                                    |                                                                                                    |                                                                                                    |
| No Forces                                                                                                    | الله الله الله الله الله الله الله الله                                                                                                    | jical & FileMisc. & File/Shift & Sequencer & Equipment                                                                                                    |
| Controller Collet, Base<br>Controller Tags<br>Controller Fault Handler<br>Proyen Tags<br>MainTags<br>Maintags<br>Maintags<br>Maintag | 2     ALW_ON       4.000411 (2004)     ALW_ON       4.000411 (2004)     ALW_ON       4.000411 (2004)     ALW_ON       4.000411 (2004)     ALW_ON       4.000411 (2004)     ALW_ON       4.000411 (2004)     ALW_ON       4.000411 (2004)     ALW_ON       4.000411 (2004)     ALW_ON       4.000411 (2004)     ALW_ON       4.000411 (2004)     ALW_ON       4.000411 (2004)     ALW_ON       4.000411 (2004)     ALW_ON       4.000411 (2004)     ALW_ON       5.00000 (2004)     ALW_ON | Local 1:0 Data 2<br>Local 1:0 Data 2<br>Move<br>Move<br>Source Local 21.0h1Data<br>0 e<br>Divide<br>Divide<br>Source A Analogint<br>0 e<br>Dest FRE0<br>0 e<br>Move<br>Move<br>Source 600<br>Dest FRE0<br>0 e |
| Type Ledder Diagram (Main)<br>Description                                                                                                    | 4.W_ON<br>4.Locat 11 Data.1><br>5.Locat 11 Data.1><br>5.Locat 11 Data.1><br>5.Locat 11 Data.1><br>5.Locat 11 Data.1><br>5.Locat 11 Data.1><br>5.Locat 11 Data.1>                                                                                                    | Move<br>Source FRED<br>Dest PowerFlex:O.FreqCommand<br>0 +<br>Move<br>Source 0<br>Dest PowerFlex:O.FreqCommand<br>0 +                                                                                         |
| Ready<br>🚺 Start 🛛 🎯 🄏 🛛 👸 RSLogix 5000 - CoNet 🦉 okno_task pe                                                                                                    | eriodic10ms                                                                                                    | Rung 0 of 6 APP VER                                                                                                    |
|                                                                                                    |                                                                                                    | J 🔤 🗠 🈏 👽 10.49                                                                                                    |

Fig. 2m.6.The WriteFreq program

Ad3. The ReadWAGO\_Input task configuration is shown in Fig.2m-6. The task is configured as *Periodic* with 25ms period. In this task program *ReadProximitySensors* is defined. The program is very simple – signals from digital inputs are read and moved to the variable SensorInput, which is defined in the *ReadDigitalInput->ProgramTags* section (Fig. 2m-7).

| vorites 🖌 Add-On 🥻 Alarms 🔏 Bit 🔏 Timer/Counter 🔏 Input/Output 🐔 Compare 🥻 Compute/Math 🐔 Move/Logical 🐔 File/Misc. 🤾 File/Shift |    |                                   |           |          |           |         |     |
|----------------------------------------------------------------------------------------------------|----|-----------------------------------|-----------|----------|-----------|---------|-----|
|                                                                                                    | Sc | oge: 🕞ReadDigitalInput 💌 Show Shi | w All     |          |           |         |     |
|                                                                                                    |    | Name 🛆                            | Alias For | Base Tag | Data Type | Style   | Des |
|                                                                                                    |    | ALW_ON                            |           |          | BOOL      | Decimal |     |
|                                                                                                    |    | +-SensorInput                     |           |          | INT       | Binary  |     |
|                                                                                                    |    |                                   |           |          |           |         |     |
|                                                                                                    |    |                                   |           |          |           |         |     |
|                                                                                                    |    |                                   |           |          |           |         |     |

Fig. 2m.7. The variables of ReadDigitalInput->ProgramTags

Module 5

| RSLogix 5000 - CoNet_Base [1769-L35E]* - [ReadDigitalInput -<br>File Edit View Search Logic Communications Tools Window Help                                                                                                    | ReadProximitySensors]                                                                                                    | <u>_@</u> _                                                                                                    |
|----------------------------------------------------------------------------------------------------|----------------------------------------------------------------------------------------------------|----------------------------------------------------------------------------------------------------|
| Relagis 5000 - Cottel, Base [1769-1356] - [ReadflogitalTingut - File Edit View Search Logic Communications Tools Window Help     Distributed_Ort.c      Rem Test     Controller Test Mode     Distributed_Ort.c      Rem Test     Controller Tags     Controller Tags     Controller Tags     Controller Fault Handler     Power-Up Handler     Task     MainTask     Maintask     MainTa                                                                                                    | ReadProximitySensors)                                                                                                    | FlieShtt & Sequencer & Equement     MOV     Move WAGO_ICI.Deta[0]     0 +     Dest Sensorippt     Zer00_000_000_000 |
| Mañkouine<br>Mañkouine<br>Mañkou | General Configuration     Program / Phase Schedule     Monitor       Type:     Periodic     Image: Configuration       Periodic     Image: Configuration     Periodic       Periodic     Image: Configuration     Image: Configuration       Priority:     10     Image: Configuration       Vatchdog:     500.000     ms       Image: Disable Automatic Output Processing To Reduce Task Overhead       Image: Inhibit Task |                                                                                                    |

Fig.2m.8. The parameters of ReadWAGO\_Input task

## 2m.3 Running the application.

To run the prepared program, first you should download it to the PLC. To do this first you can go online and next download (Fig. 2m-9). The project will be automatically checked, loaded and start running. In *on-line* mode you can monitor all current process values.

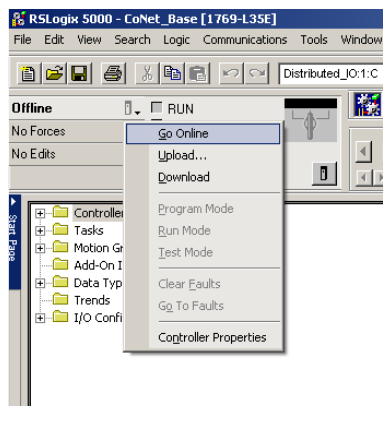

Fig. 2m.9. The 'Go Online' context menu